#### Contents

| 1. Downloading the Raw Data                                                 |
|-----------------------------------------------------------------------------|
| 2. Downloading MySQL Installer 2                                            |
| 3. Install the MySQL package                                                |
| 4. Create a schema named "tutorial" 10                                      |
| 5. Create a table named "accounts" 11                                       |
| 6. Load the data "accounts.txt" into the table of "accounts"                |
| 7. Create a table named "contributor" 13                                    |
| 8. Load the data "tutorial_contributor.txt" into the table of "contributor" |
| 9. Generation of the Node Data15                                            |
| 10. Generation of the Tie Data                                              |
| 11. Save the file as tutorial.vna                                           |

## 1. Downloading the Raw Data

Go to <u>http://www.ifi.uzh.ch/bi/teaching/fall2014/lecture.html</u>

Download the tutorial\_accounts.txt and tutorial\_contributor.txt.

Delete the first line of both files, and save them to your local disk.

For example 'C:/tutorial\_accounts.txt' & 'C:/tutorial\_contributor.txt'

|                |                  |                      |               |                      |                                    | Eavoriter | THUTTLE     | <br>00         |
|----------------|------------------|----------------------|---------------|----------------------|------------------------------------|-----------|-------------|----------------|
| 🔲 tu           | torial_contribut | or.txt - Note        | epad          |                      |                                    | Champy .  | · Instances | 9/3            |
| File           | Edit Format      | View H               | elp           |                      |                                    |           |             | 9/3            |
| 15<br>26<br>32 | 364<br>104<br>53 | 1444<br>6694<br>2325 | 19<br>11<br>6 | 7 Fr<br>9 gs<br>7 te | ank Ch. Eigler<br>Lein<br>Chnorama |           |             | <br>9/2<br>7/1 |
| 67             | 188              | 6616                 | 37            | 9 Si                 | dnei da Silva                      |           |             | 10,            |
| 113            | 68               | 6152                 | 6             | 19 ro                | onwatts                            |           |             | 10             |
| 13309          | 38               | 4495                 | 50            | 7 Pi                 | otr Pokora                         |           |             | 10,            |
| 3405           | (                |                      |               |                      | -                                  |           |             | 0/2<br>V       |
| 3475           | 🔄 tutoria        | I_accounts.t         | txt - Note    | pad                  |                                    |           |             | ~              |
| 3502           | File Edit        | t Format             | View H        | Help                 |                                    |           |             |                |
| 3551           | 2                | US                   | 9             | Robin Lucke          | у                                  |           |             |                |
| 3599           | 17               | DE                   | 9             | rschultz             |                                    |           |             |                |
| 2711           | 25               | AT                   | 9             | Armin Ronac          | her                                |           |             |                |
| 3757           | 28               | JP                   | 9             | John Mettra          | ux                                 |           |             |                |
| 3760           | 30               | DE                   | 8             | Beewee               |                                    |           |             |                |
| 3802           | 33               | FR                   | ð             | mytto                |                                    |           |             |                |
| 3855           | 30               | US                   | 2             | Steven Harm          | ari                                |           |             |                |
| 3977           | 50               | 05                   | 6             | abutchic             |                                    |           |             |                |
| 99             | 51               | DE                   | 8             | Carsten Sch          | mitz                               |           |             |                |
| 99             | 52               | FR                   | ă.            | Regit                |                                    |           |             |                |
| 115            | 53               | DE                   | 10            | L?bbe_Onken          |                                    |           |             |                |
| -              | 54               | FR                   | 8             | Victor Stin          | ner                                |           |             |                |
|                | 56               | NULL                 | 8             | Jules Coldi          | ng                                 |           |             |                |
|                | 65               | BE                   | 9             | Johan Janss          | eñs                                |           |             |                |
|                | 66               | NULL                 | 7             | jpetso               |                                    |           |             |                |
|                | 70               | FI                   | 9             | kimmov               |                                    |           |             |                |
|                | 75               | PE                   | 7             | ywarnier             |                                    |           |             |                |
|                | 1//              | IL                   | 9             | Ayende               |                                    |           |             |                |
|                | /9               | NULL                 | 6             | mivano               |                                    |           |             |                |
|                | 80               | 11                   | õ             | Simones<br>Mancus C  |                                    |           |             |                |
|                | 101              | 115                  | 1             | Rom Walton           |                                    |           |             | -              |
|                |                  |                      | -             |                      |                                    |           |             |                |

# 2. Downloading MySQL Installer

Go to <u>http://www.mysql.com/downloads/installer/</u> to download the latest version of MySQL Installer.

(Or http://cdn.mysql.com/Downloads/MySQLInstaller/mysql-installer-community-5.5.28.1.msi)

| ← → C □ www.mysql.com/                                 | downloads/installer/                                                    |                                         |                         | ☆ 🗹 =                                 |
|--------------------------------------------------------|-------------------------------------------------------------------------|-----------------------------------------|-------------------------|---------------------------------------|
| MySQL.com                                              |                                                                         |                                         |                         | · · · · · · · · · · · · · · · · · · · |
| Current Downloads (Gen                                 | erally Available)                                                       |                                         |                         |                                       |
| $\langle \langle \langle \rangle \rangle$              |                                                                         |                                         |                         |                                       |
|                                                        | Download MySQL Installer                                                |                                         |                         |                                       |
| MySQL Community Server                                 | MySQL Installer provides an easy to use, wizard-based installation expe | rience for all your MySOL software      |                         |                                       |
| MySQL Enterprise Edition                               | needs. Included in the product are the latest versions of:              |                                         | MySQL open source       | _                                     |
| MySQL Cluster                                          | MySQL Server                                                            |                                         | the GPL License.        | E                                     |
| MySQL Cluster CGE                                      | All of our support connectors                                           |                                         | OEMs, ISVs and VARs can |                                       |
| MySQL Workbench (GUI Tool)                             | MySQL Notifier                                                          |                                         | purchase commercial     |                                       |
| MySQL Connectors                                       | Sample databases                                                        | Press here                              | to download             |                                       |
|                                                        | Documentation                                                           | 16 . 1. 1                               |                         |                                       |
|                                                        | Generally Available (GA) Releases                                       | the latest v                            | ersion of               |                                       |
|                                                        |                                                                         | MvSQL Inst                              | aller                   |                                       |
|                                                        | MySQL Installer 5.5.28                                                  |                                         |                         |                                       |
| Contact Sales                                          | Select Platform:                                                        |                                         |                         |                                       |
| USA/Canada - Toll Free:                                | Microsoft Windows Select                                                | $\sim$ /                                |                         |                                       |
| USA - From abroad:                                     |                                                                         | X                                       |                         |                                       |
| +1-208-338-8100                                        | Windows (x86, 32-bit), MSI Installer 5.5                                | .28 207.0M Download                     |                         |                                       |
| USA/Canada - Subscription<br>Renewals: +1-866-221-0634 | (mysql-installer-community-5.5.28.1.msi) MD5: 81e                       | -31d611a9b6533b73842f004f9689a - Signat | ure                     |                                       |
|                                                        |                                                                         |                                         |                         |                                       |
| Latin America: +1 512 535<br>7751                      | We suggest that you use the MD5 checksums and GnuPG signal              | tures to verify the integrity of the pa | ackages you download.   |                                       |

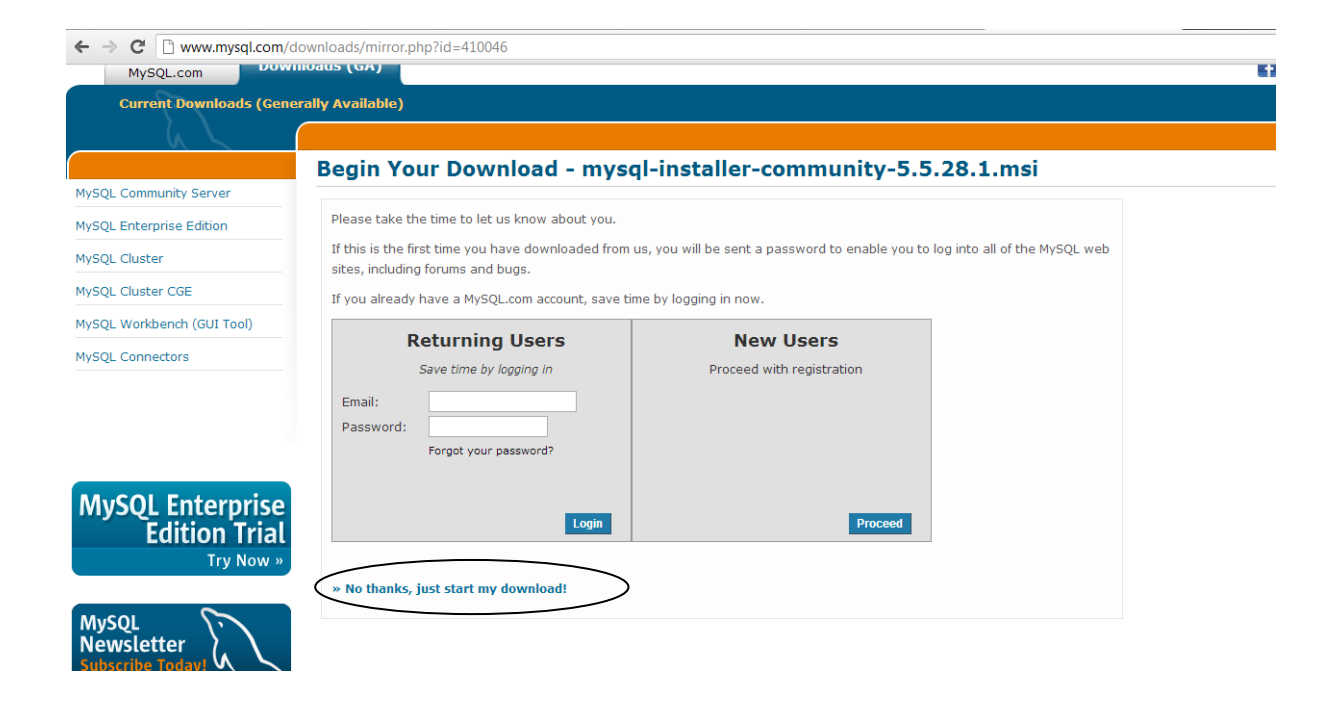

# 3. Install the MySQL package

Double click the execution file of mysql-installer-community-5.5.28.1.msi

| MySQL Installer                                                                                                    | ×          |
|----------------------------------------------------------------------------------------------------|------------|
| Welcome                                                                                                    | MySQL      |
| The MySQL Installer guides you through the installation and configuration of your MySQL products. Run it from the Start Menu to perform maintenance tasks Click t                                               | to install |
| Select one of the actions below:                                                                                                    |            |
| Install MySQL Products<br>Guide you through the installation and configuration of your<br>MySQL products.                                                                                                    |            |
| About MySQL<br>Learn more about MySQL products and better understand how<br>you can benefit the most.                                                                                                    |            |
| Resources   Get more information on how to install MySQL and configure it to run efficiently on your machine.                                                                                                   |            |
| Copyright © 2012, Oracle and/or its affiliates. All rights reserved. Oracle is a registered trademark of<br>Oracle Corporation and/or its affiliates. Other names may be trademarks of their respective owners. | ORACLE     |

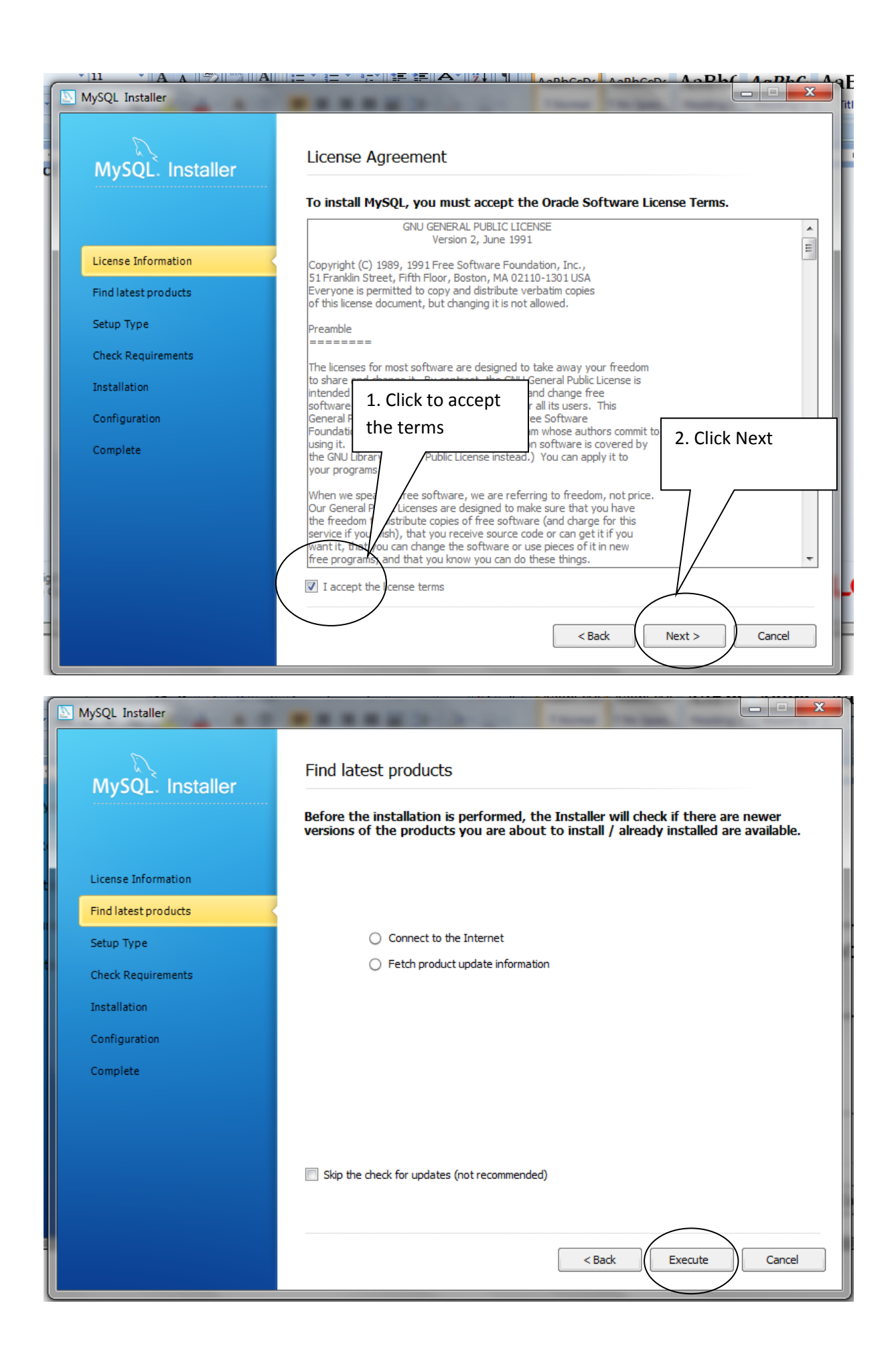

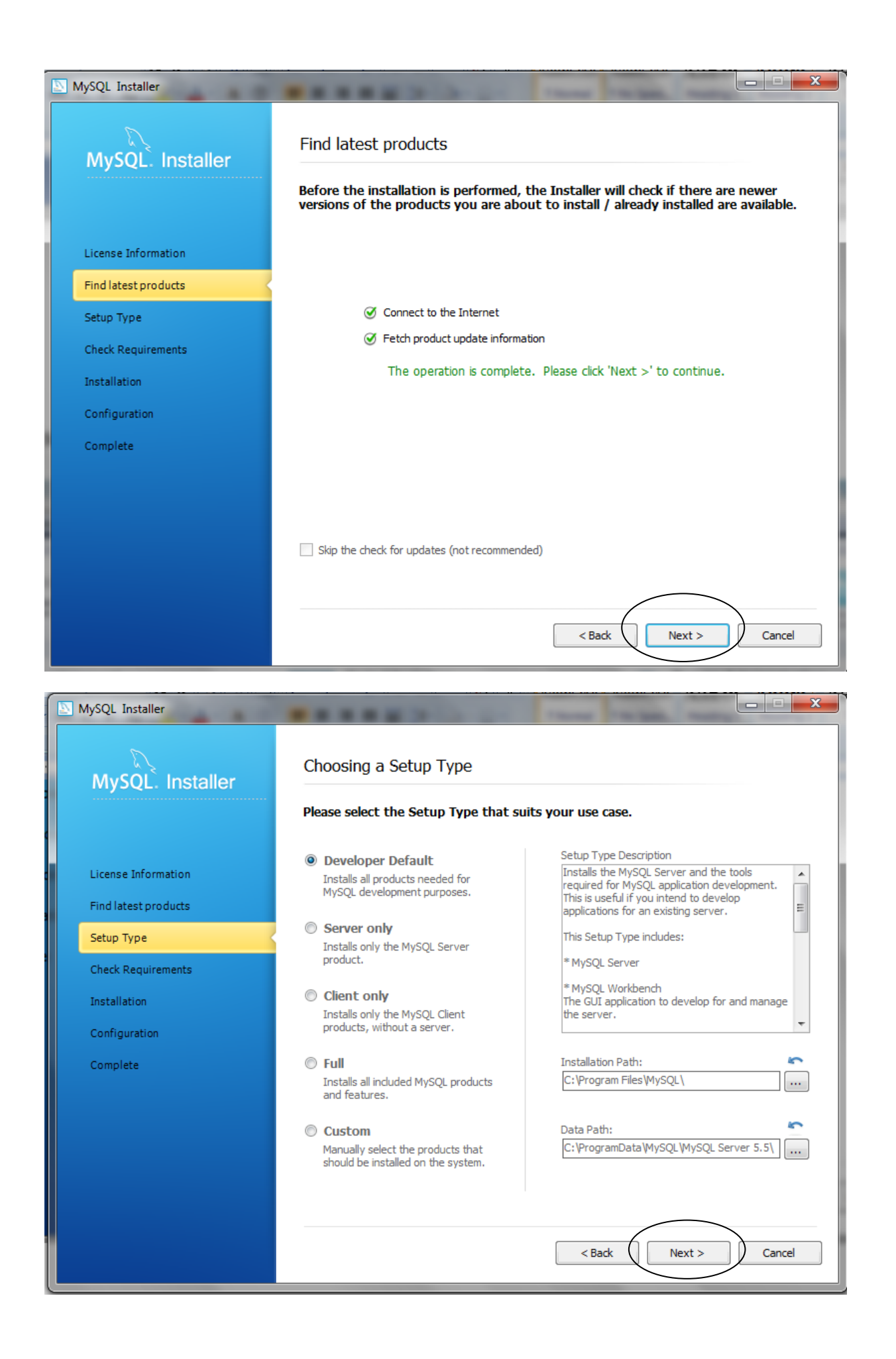

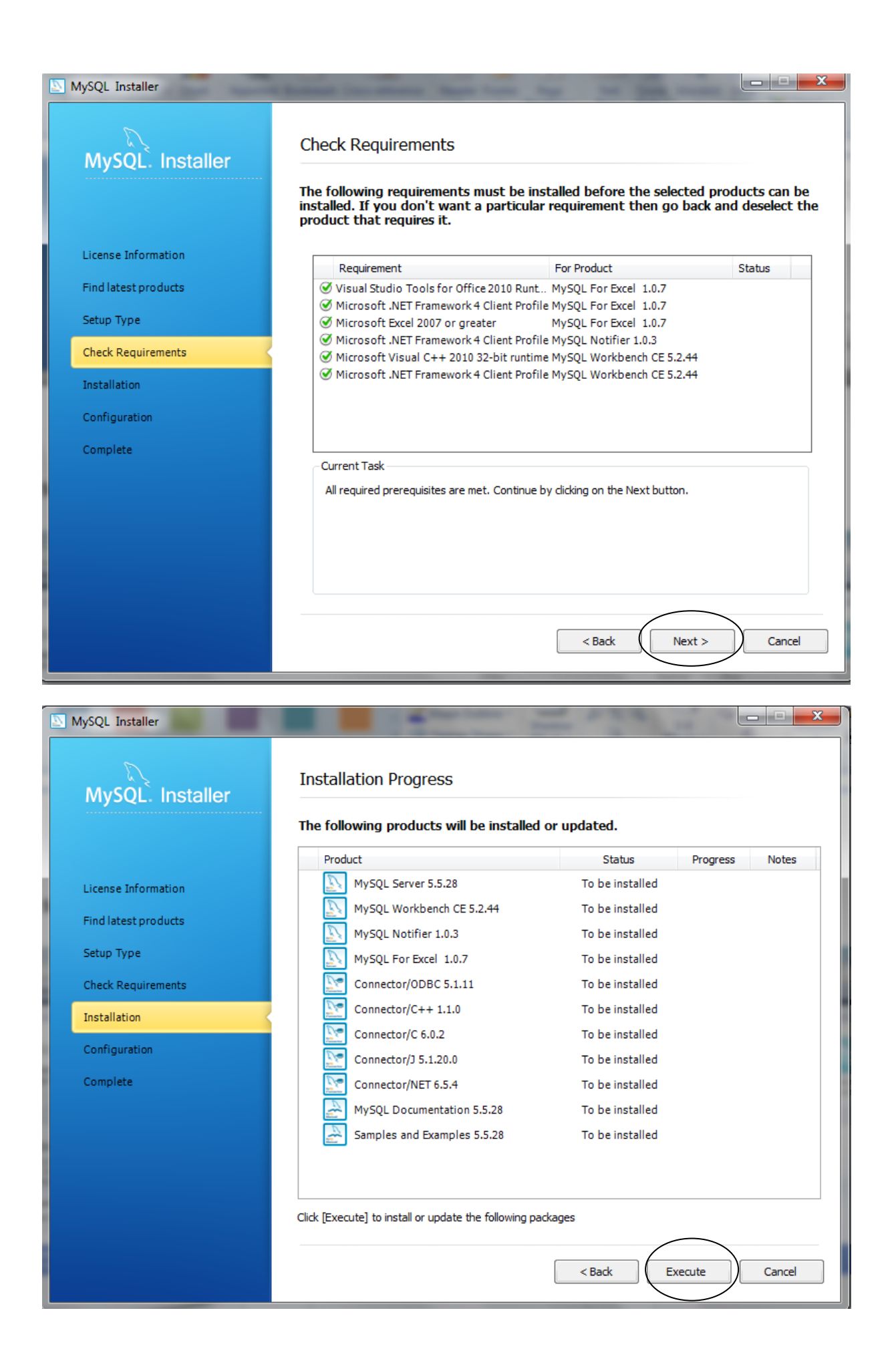

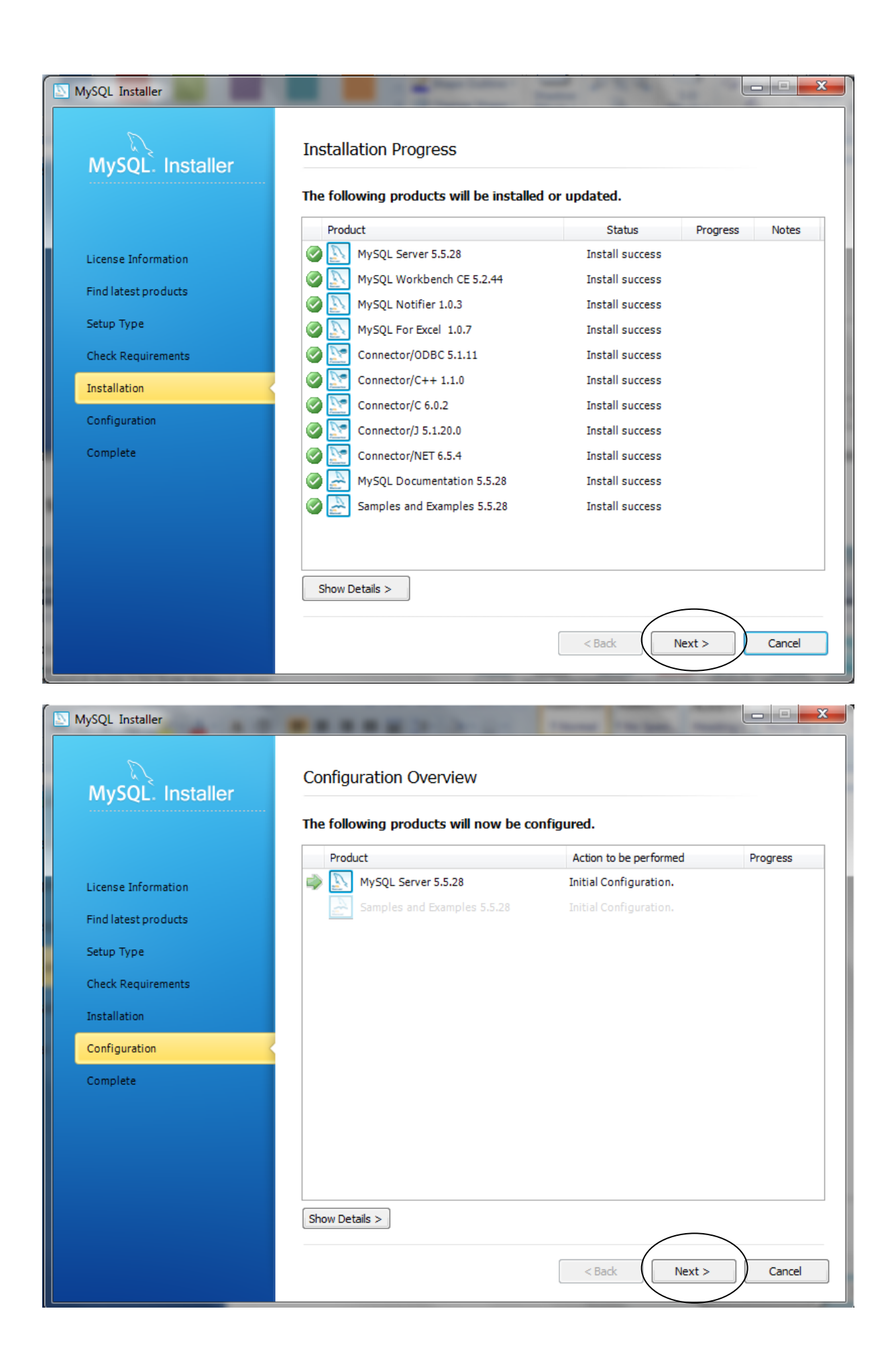

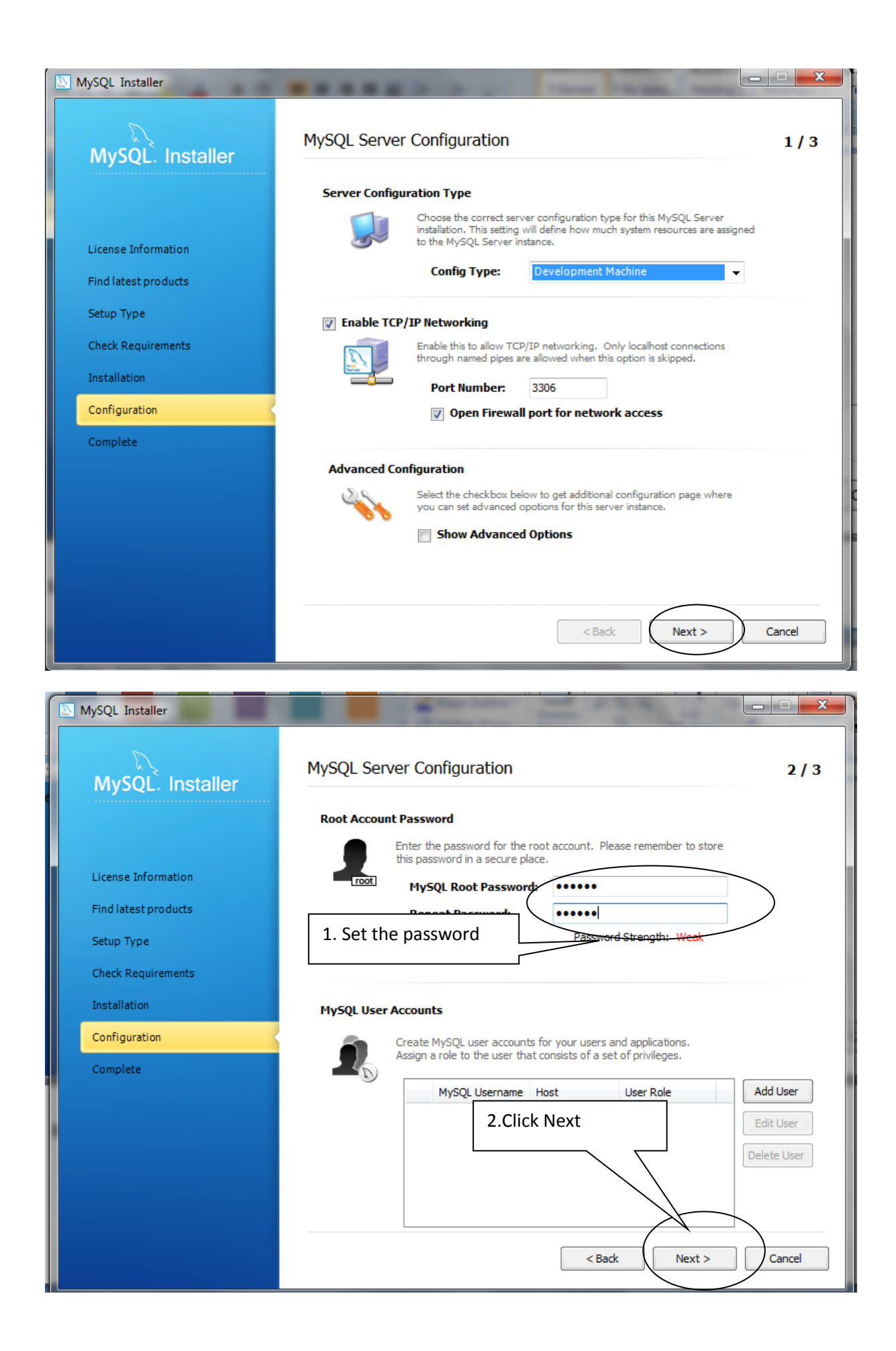

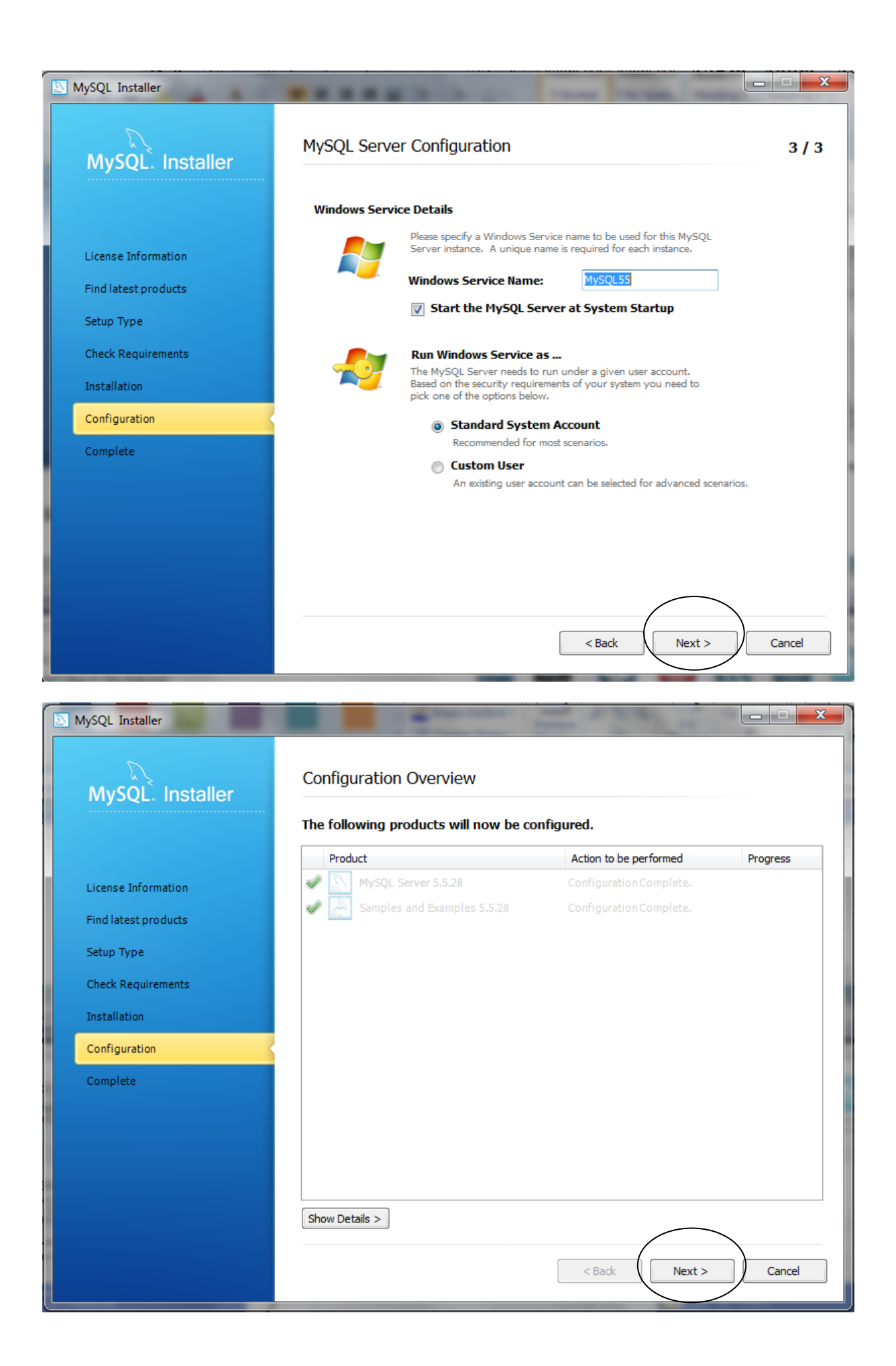

| MySQL Installer      |                                                |
|----------------------|------------------------------------------------|
| MySQL. Installer     | Installation Complete                          |
|                      | The installation procedure has been completed. |
| License Information  | Copy Log to Clipboard                          |
| Find latest products | ☑ Start MySQL Workbench after Setup            |
| Setup Type           |                                                |
| Check Requirements   |                                                |
| Installation         |                                                |
| Configuration        |                                                |
| Complete             |                                                |
|                      |                                                |
|                      |                                                |
|                      |                                                |
|                      |                                                |
|                      | < Back Finish Cancel                           |
|                      |                                                |

# 4. Create a schema named "tutorial"

| MySQL Workbench                                                                                                    | the Manhadow - Grandware test - Constant Specific of |                                                                                                    |
|----------------------------------------------------------------------------------------------------|------------------------------------------------------|----------------------------------------------------------------------------------------------------|
| Â                                                                                                    |                                                      | 0.00                                                                                                    |
| File Edit View Database Plugins Scripting Help                                                                                  |                                                      | ORACLE                                                                                                    |
| Workbench Central                                                                                                    |                                                      | Y                                                                                                    |
| Welcome to MySQL Work<br>• What's New in This Release?<br>Read about all changes in this MySQL Work                             | kbench<br>Bench release.                             | Database Mgration MySQL Bug<br>Reporter Biogs Planet MySQL Workbench Sorpting Shel                                           |
| Workspace                                                                                                    | Double alial bare often the MuCO                     |                                                                                                    |
| SQL Development<br>Conrect to existing databases and run<br>SQL Queries, SQL scripts, edit data and<br>manage database objects. | workbench is started,                                | Server Administration<br>Configure your database server, setup<br>user accounts, browse status variables<br>and server logs. |
| Open Connection to Start Querying<br>Or click a DB connection to open the SQL Editor.                                           | Open Existing EER Model                              | Server Administration                                                                                                    |
| MySQLForExcelConnection<br>User for Hist localities 3306                                                                        |                                                      | Local Type: Windows                                                                                                    |
| New Connection<br>Add a new database connection for querying.                                                                   |                                                      | New Server Instance                                                                                                    |
| Edit Table Data<br>Select a connection and schema table to edit.                                                                | Create New EER Model                                 | Manage Import / Export<br>Create a dump file or restore data from a file.                                                    |
| Edit SQL Script<br>Open an existing SQL Script file for editing.                                                                | Create EER Model From Existing Database              | Manage Security Manage user accounts and assign privileges:                                                                  |
| Manage Connections<br>Modify connection settings or add connections.                                                            | Create EER Model From SQL Script                     | Anage Server Instances Add. Gelete and update server instance settings.                                                      |

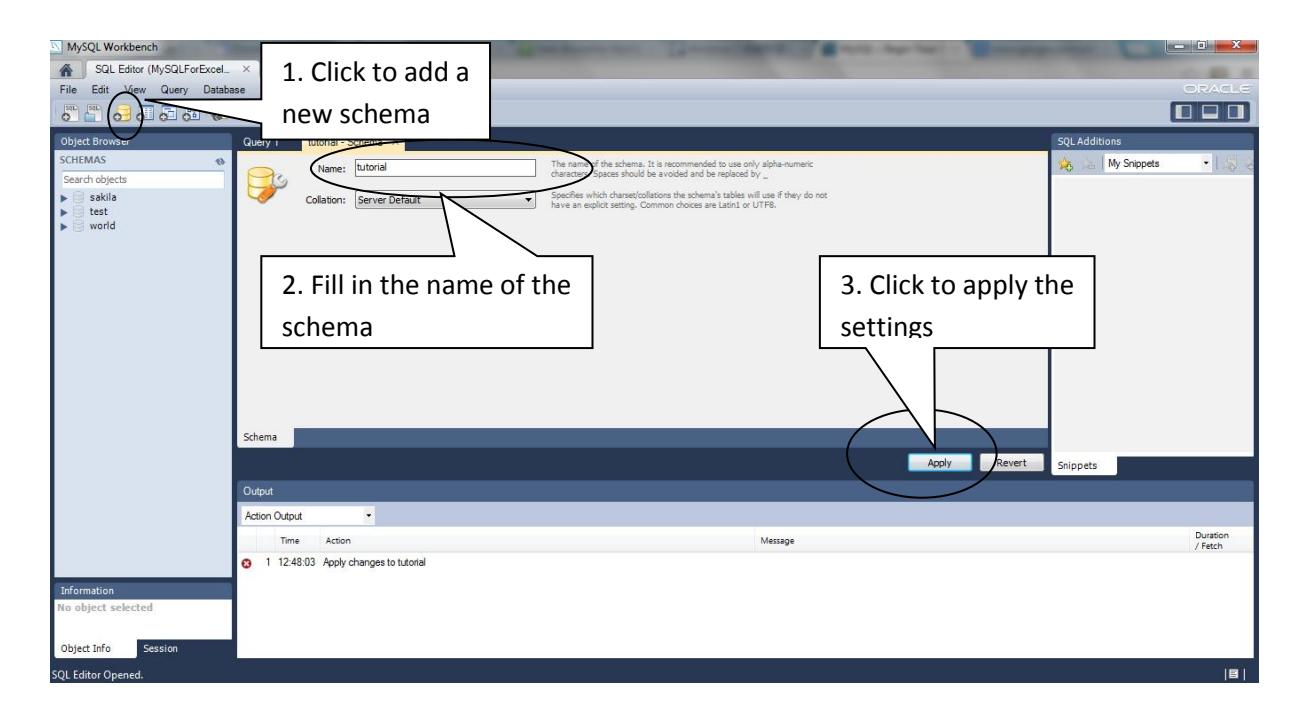

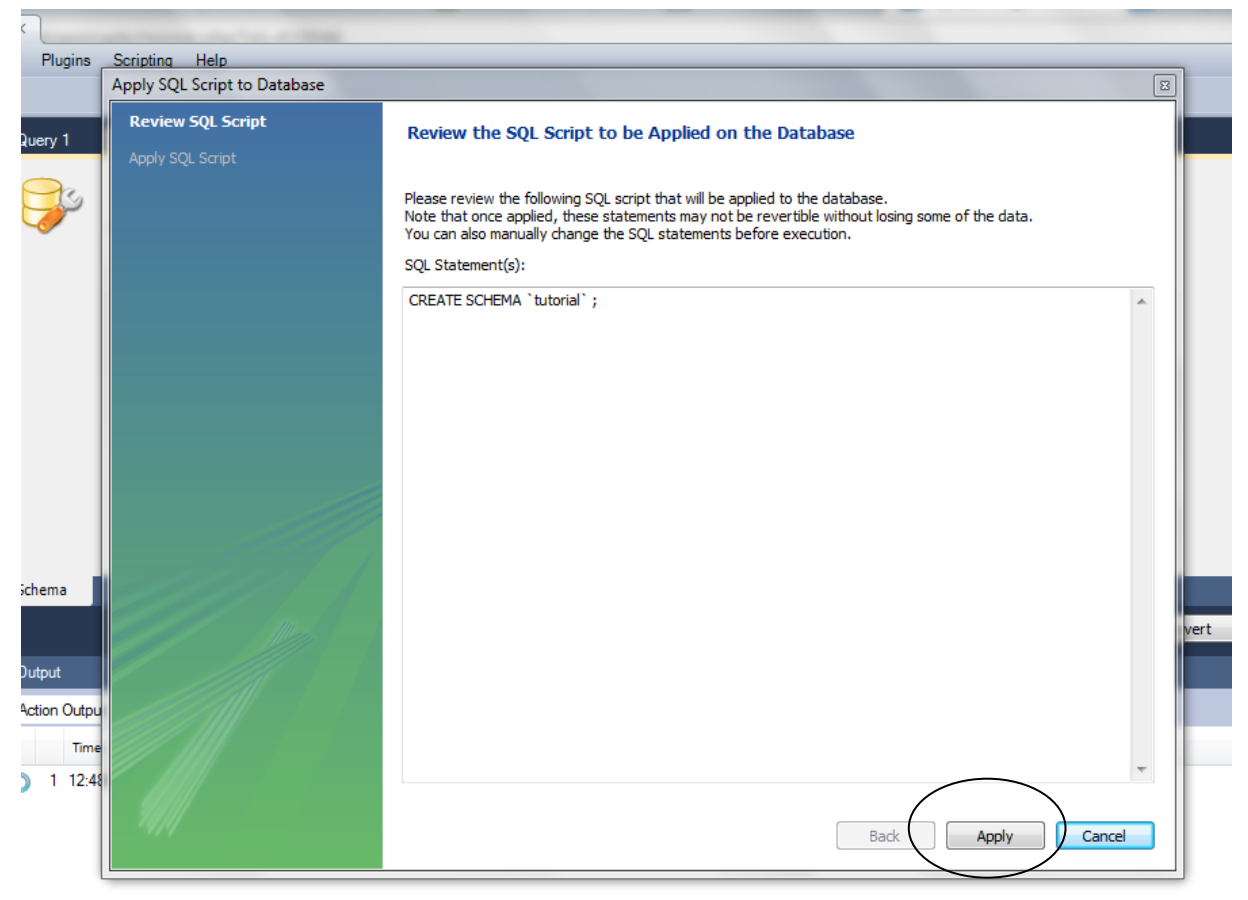

#### 5. Create a table named "accounts"

Create a new SQL tab, and fill in the SQL tab with:

create table tutorial.accounts (account\_id nvarchar(50), country\_code nvarchar(50), kudo\_rank nvarchar(50), name nvarchar(100))

| MySQL Workbench<br>SQL Editor (My<br>File Edit Vignet                                                                                                    | create a new SQL tab                                                                                                    |               |
|----------------------------------------------------------------------------------------------------|----------------------------------------------------------------------------------------------------|---------------|
| Schemas<br>Search objects<br>Search objects<br>Stearch objects<br>Statila<br>Statila | Soleria SQL File 7 X SQL File 7 X SQL File 7 X SQL File 7 X SQL File 7 X SQL File 7 X SQL File 7 X SQL SQL SQL SQL SQL SQL SQL SQL SQL SQL | SQL Additions |
| <                                                                                                    | III + S                                                                                                    | nippets       |
| Action Ou                                                                                                    | aput •                                                                                                    | Duration      |
| Information 📀 1.2                                                                                                    | 1:08:49 Apply changes to tutorial Changes applied                                                                                          | / Fetch       |
| No object selected 0 2 2                                                                                                    | 1.09:04 Apply changes to tutorial No changes detected                                                                                      |               |

#### After execution, a new table named "accounts" will be established

.

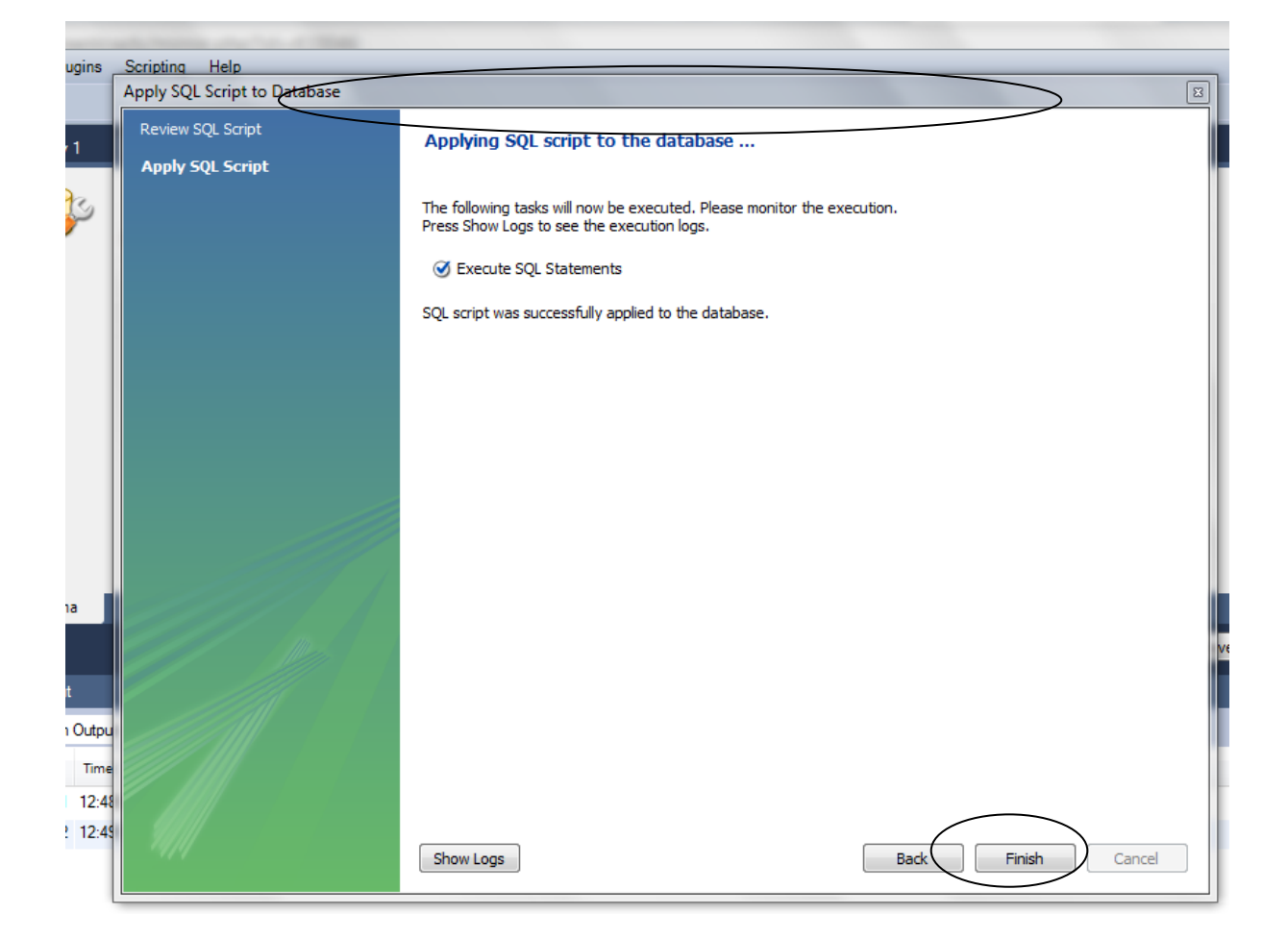

### 6. Load the data "accounts.txt" into the table of "accounts"

Create a new SQL tab, and fill in the SQL tab with:

load data local infile 'C:/tutorial\_accounts.txt' into table tutorial.accounts

After execution, the data in "accounts.txt" will be imported into the table of "accounts"

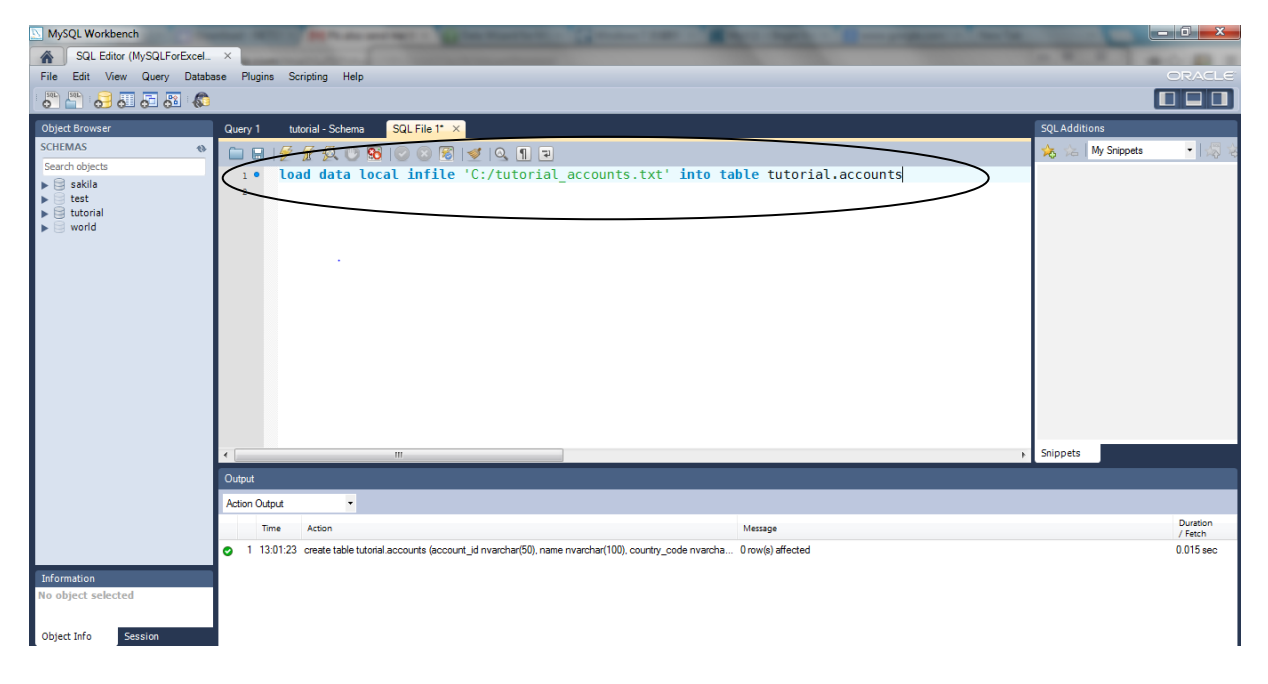

## 7. Create a table named "contributor"

Create a new SQL tab, and fill in the SQL tab with:

create table tutorial.contributor (projectid nvarchar(50), developercount nvarchar(50), account\_id int, man\_months nvarchar(50), primary\_language\_id nvarchar(50), account\_name nvarchar(255))

After execution, a new table named "contributor" will be established.

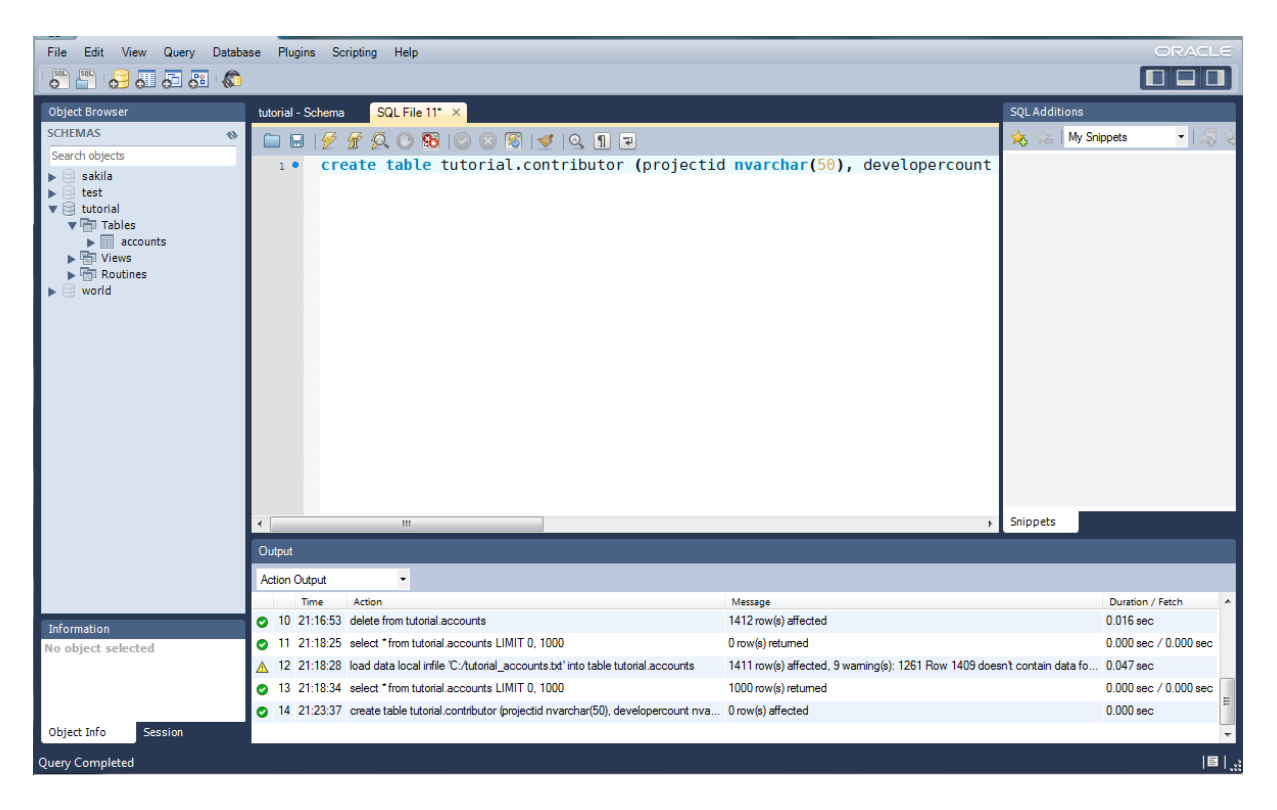

# 8. Load the data "tutorial\_contributor.txt" into the table of "contributor"

Create a new SQL tab, and fill in the SQL tab with:

load data local infile 'C:/tutorial\_contributor.txt' into table tutorial.contributor

After execution, the data in "tutorial\_contributor.txt" will be imported into the table of "contributor"

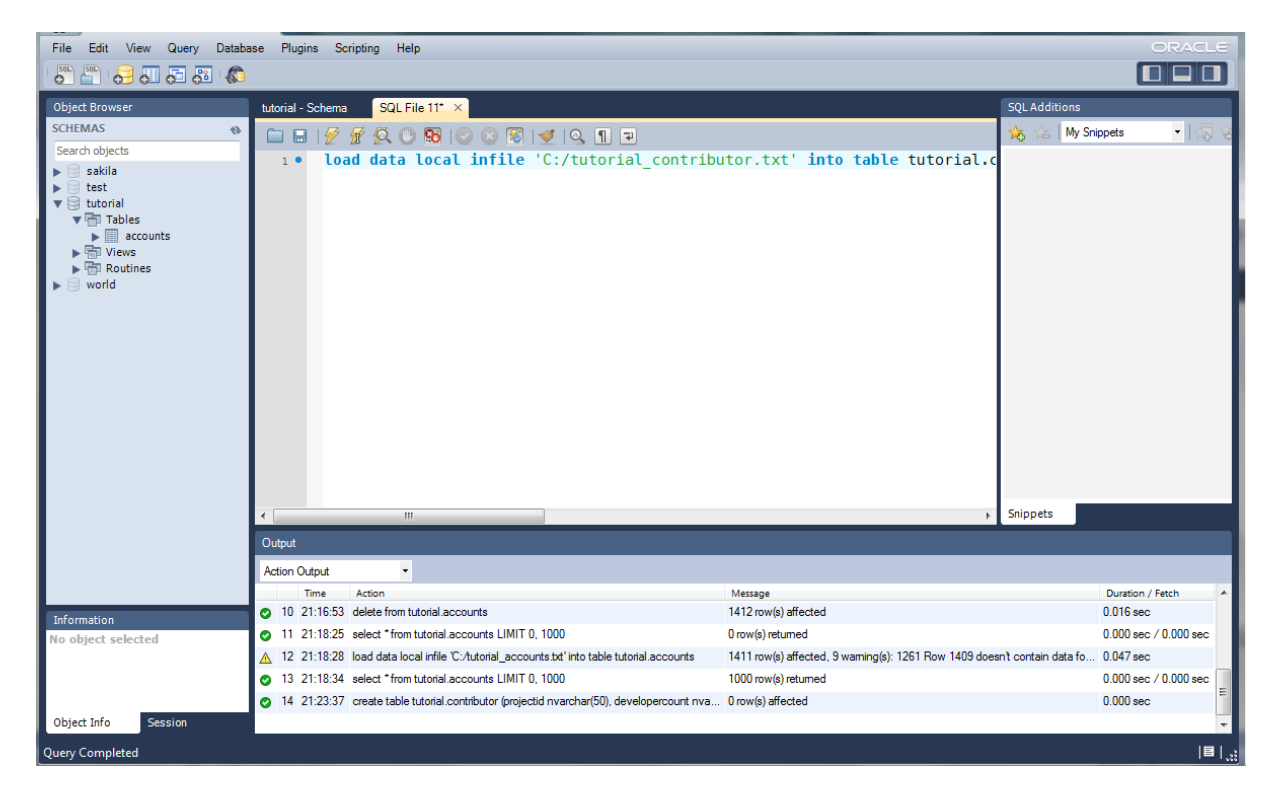

# 9. Generation of the Node Data

Execute the SQL statement:

select \* from tutorial.accounts

Copy the result and paste it to a txt file for Node Data.

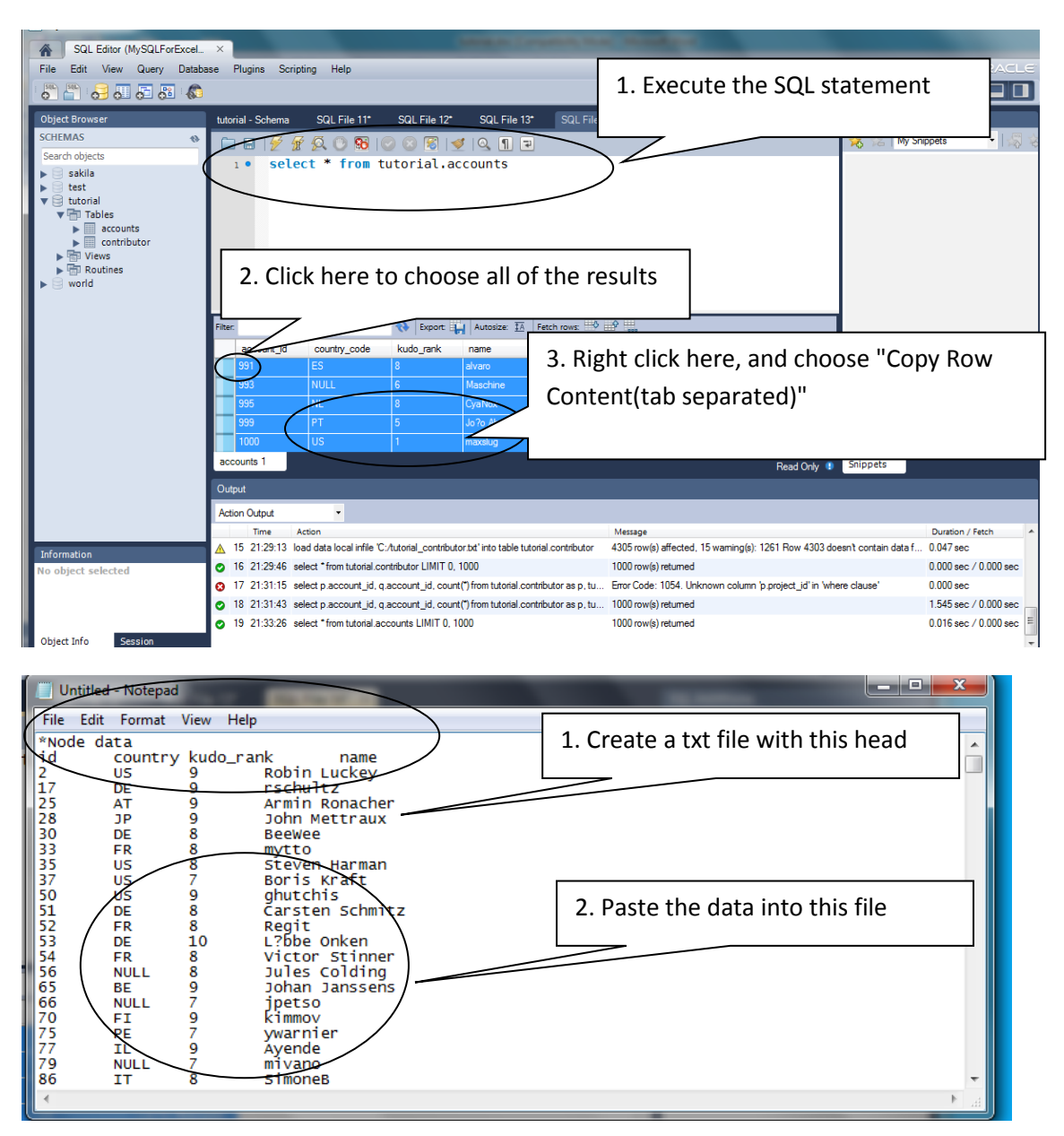

# 10. Generation of the Tie Data

Execute the SQL statement:

select p.account\_id, q.account\_id, count(\*)

from tutorial.contributor as p, tutorial.contributor as q

where p.projectid = q.projectid And  $p.account_id < q.account_id$ 

#### group by p.account\_id, q.account\_id

Copy the result and paste it to the txt file for Tie Data.

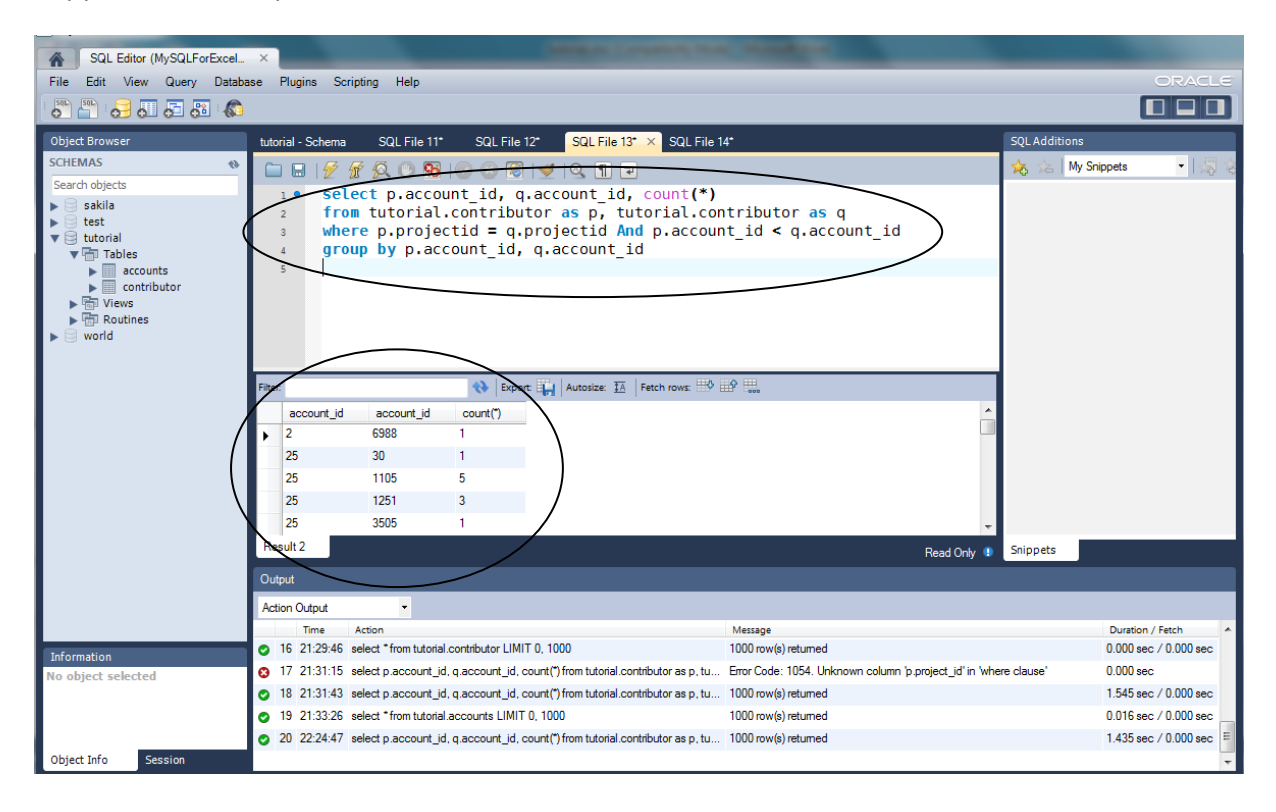

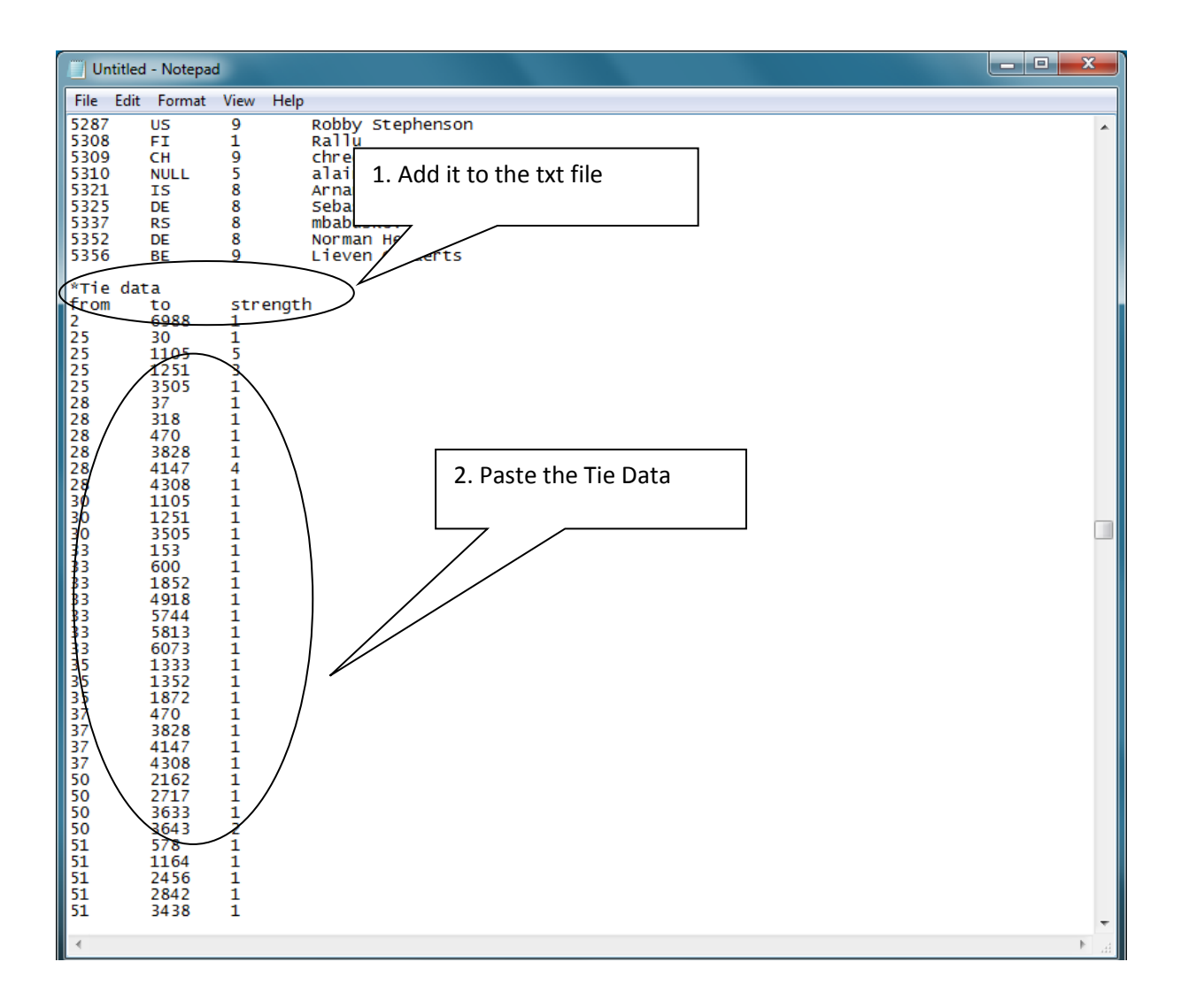

#### 11. Save the file as tutorial.vna